## عمادة التعليم الإلكتروني والتحول الرقمي

Deanship of E-Learning and Digital Transformation

جامعۃ الجوفے Jouf University :::

:::

# المحتوى الدراسي

دليل أعضاء هيئة التدريس

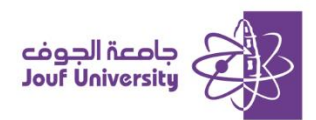

#### المحتوى الدراسي:

هو القسم الذي يحتوي على جميع المواد التعليمية المتعلقة بالمقرر. يمكن أن يتضمن هذا القسم على المحاضرات الدراسية، كملفات نصية، ملفات وسائط متعددة، روابط، أو أي عناصر تعليمية أخرى.

قم بتسجيل الدخول إلى بلاك بورد جامعة الجوف وانتقل إلى المقرر الدراسي الخاص بك.

ثم اتبع الخطوات التالية

ولمزيد من المعلومات الرجاء الاطلاع على دليل "الوصول لنظام بلاك بورد"

#### 🔅 إنشاء المحتوى الدراسى:

|                                                      | ↑Ļ | o ⊡               |
|------------------------------------------------------|----|-------------------|
| المحتوى الدراسي 🛇                                    |    | 🖈 التحرير الكتابي |
| إنشاء المحتوى ب التقييمات ب الأدوات ب محتوى الشريك ب | •  | الصفحة الرئيسية   |
|                                                      |    | وصف المقرر        |
| إنشاء صفحة جديدة                                     | •  | أستاذ المقرر      |
| عنصر مجلد المحتوى                                    | 0  |                   |
| ملف صفحة الوحدة النمطية                              | •  | إعلانات المقرر    |
| صفحة فارغة                                           | 0  | مقدمة المقرر      |
| صورة Mashups                                         | •  | المحتوى الدراسي   |
| فيديو Flickr                                         | 0  | لوحات النقاش      |
| د۔<br>ارتباط الویب عرض تقدیمي من SlideShare          | •  | الواجبات          |

من قائمة المقرر الدراسي اضفط على **المحتوى الدراسي** ومن ثم اختر **إنشاء المحتوى**.

يتيح نظام بلاك بورد اضافة عناصر محتوى متنوعة (مجلد، ملف، صورة، فيديو، رابط ويب وغيرها).

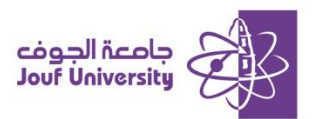

### اضافة مجلد المحتوى:

يستخدم **مجلد المحتوى** لتنظيم عناصر المحتوى. يمكن لمجلدات المحتوى تجميع المواد على أساس الشكل مثل تجميم كافة مقاطع الوسائط في مجلد واحد. أو تجميم كافة عناصر الدرس بمكان واحد على أساس اسبوعى.

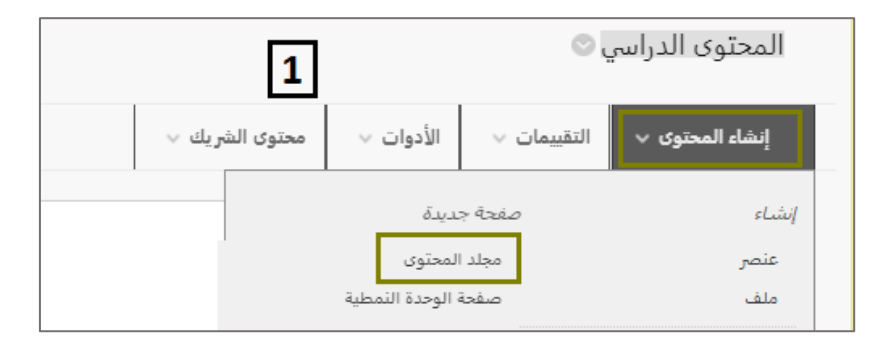

1. لإضافة مجلد محتوى ومن قائمة إنشاء المحتوى نختار مجلد المحتوى.

|                   |                                                                                                    |   |   |     |        |          |      |       |       |     |       |            |   |      | المحتوى | معلومات |
|-------------------|----------------------------------------------------------------------------------------------------|---|---|-----|--------|----------|------|-------|-------|-----|-------|------------|---|------|---------|---------|
| 2                 |                                                                                                    |   |   |     |        |          |      |       |       |     |       |            |   | لاسم | *       | ]       |
|                   |                                                                                                    |   |   |     |        |          |      | سود   | ji 🕑  |     |       |            |   | لاسم | لون ا   |         |
|                   | نص<br>للحصول على شريط الأدوات، اضغط على ALT+F10 (الكمبيوتر الشخصي) أو ALT+FN+F10 (نظام التشغيل May). |   |   |     |        |          |      |       |       |     |       |            |   |      |         |         |
| <u>A</u> ∨ Ξ¦ ∨ Ξ | : \                                                                                                  |   | 1 | 0pt | $\sim$ |          | Aria |       |       | ä   | الفقر | ÷          | U | Ι    | в       |         |
| ΘΩ""¶             | v                                                                                                    | ± | _ | ¶۰  | ۶T     | ÷G.      | 8    | $X_2$ | $X^2$ | ⇒   | ≣     | ≣          | ≡ | Ξ    | ≣       |         |
|                   |                                                                                                    |   |   |     |        | $\oplus$ | K 3  | 0     | ۲     | {;} | Ť     | $\diamond$ | X | ŦÐ   | Æ       |         |
|                   |                                                                                                    |   |   |     |        |          |      |       |       |     |       |            |   |      |         |         |

قم بإدخال البيانات الاسم والوصف للمجلد في الخانة المحددة لهم.

|                                                                |                                       | نياسية                                |
|----------------------------------------------------------------|---------------------------------------|---------------------------------------|
| 3                                                              | ⊚ نعم ⊖ لا                            | السماح للمستخدمين بعرض هذا<br>المحتوى |
|                                                                | 🔾 نعم 💿 لا                            | تتبع عدد مرات العرض                   |
| ال۱٤٣٧ 🎆 ۱۵۹۹ مساع<br>پوم/شهر/سنة. يمكن إدخال الوقت بأي زيادة. | ✓ العرض بعد //٢/٢٣ //٢/٢٣             | تحديد قيود التاريخ والوقت             |
| يوم/شهر/سنة. يمكن إدخال الوقت بأي زيادة.                       | ] العرض حتى<br>أدخل التواريخ بالتنسيق |                                       |

قم بتحديد خيار الإتاحة إما (نعم أو لا) ومن ثم حدد تاريخ ووقت ظهور واختفاء العنصر.

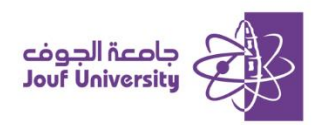

| المحتوى الدراسي 🛇                                    |  |
|------------------------------------------------------|--|
| إنشاء المحتوى 🗸 التقييمات 🗸 الأدوات 🗸 محتوى الشريك 🧸 |  |
| [4] المحاضرة الأولى. ©                               |  |

ثم اضفط على إرسال ليظهر العنصر بالشكل الأتي في منطقة المحتوى.

اضافة عنصر:

يستخدم المحتوى من النوع **عنصر** لإضافة عنصر واحد أو مجموعة من العناصر في أن واحد. حيث يتم عرض جميم العناصر التي تضيفها ممًا في قائمة واحدة. يمكن ايضاً إضافة وصف نصي وتضمين الملفات والوسائط المتعددة والروابط.

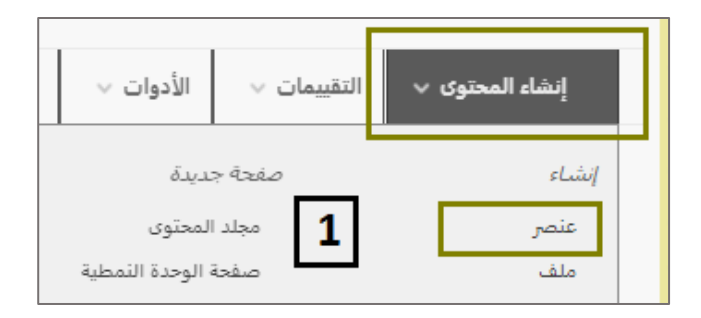

من قائمة إنشاء المحتوى قم بالضفط على عنصر.

|                      | لله المحقوى                                                                                    | مطوما |
|----------------------|------------------------------------------------------------------------------------------------|-------|
| 2                    | * الاسم                                                                                        |       |
|                      | لون الاسم 📃 👱 أسود                                                                             |       |
| .(Ma                 | نص<br>للحصول على شريط الأدوات، اضغط على ALT+F10 (الكمبيوتر الشخصي) أو ALT+FN+F10 (نظام التشغيل | 7     |
| <u>A</u> ~ =: ~ =: ~ | الفقرة × Arial Arial الفقرة <del>S</del> U I B                                                 |       |
| ຍ Ω " ¶ 🗸            | ± − ¶« √¶ ½ ℓ ×₂ ײ ∋ ≡ ≡ ≡ ≡ ≡                                                                 |       |
|                      | ⊕ 13 0  (i)  i  ·                                                                              |       |
|                      |                                                                                                |       |

قم بإدخال البيانات الاسم والوصف في الخانة المحددة لهم.

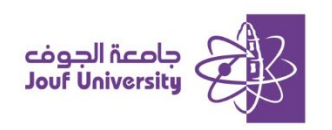

| <b>3</b><br>يوتر إلى منطقة "إرفاق الملفات" أو | الىرفقات<br>يمكنك سحب ملفات من جهاز الكمب |
|-----------------------------------------------|-------------------------------------------|
| استعراض العلقات المطبة                        | إرفاق ملفات                               |
|                                               | /                                         |

أرفق الملفات من خلال الضفط على استعراض الملفات المحلية لتظهر في منطقة المحتوى.

| 4                                          | ⊚ نعم ⊖ لا                            | السماح للمستخدمين بعرض هذا<br>المحتوى |
|--------------------------------------------|---------------------------------------|---------------------------------------|
|                                            | 🔾 نعم 💿 لا                            | تتبع عدد مرات العرض                   |
| ي يوم/شهر/سنة. يمكن إدخال الوقت بأي زيادة. | ] العرض بعد<br>أدخل التواريخ بالتنسيق | تحديد قيود التاريخ والوقت             |
| ن يوم/شهر/سنة. يمكن إدخال الوقت بأي زيادة. | ] العرض حتى<br>أدخل التواريخ بالتنسيق |                                       |

4. قم بتحدید خیار ایاحة عنصر المحتوى إما (نعم أو لا) ومن ثم حدد تاریخ ووقت ظهور واختفاء

العنصر.

| المحاضرة الأولى                                                                                                    |
|----------------------------------------------------------------------------------------------------|
| docx 💟 (11.254 KB)، الوحدة الأولى الجزء 1 🗋 Attached Files:<br>(11.254 KB) (محدة الأولى الجزء 2 🖆 (11.254 KB)، الوحدة الأولى الجزء 3 🖆 |
| مرفق لكم جميع الأجزاء الخاصة بالمحاضرة الأولى                                                                                          |

ثم اضفط على إرسال ليظهر العنصر بالشكل الأتي في منطقة المحتوى.

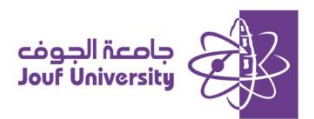

#### اضافة ملف:

يستخدم هذا النوع من المحتوى لإضافة **ملف** في قائمة المحتوى. لا يمكنك إضافة وصف مرفق مم الملف، لذا يجب التأكد من استخدام عنوان ذو معنى، يمكنك اختيار ما إذا كان الطلاب سيشاهدون الملف كصفحة داخل المقرر الدراسي أو في نافذة أو علامة تبويب منفصلة.

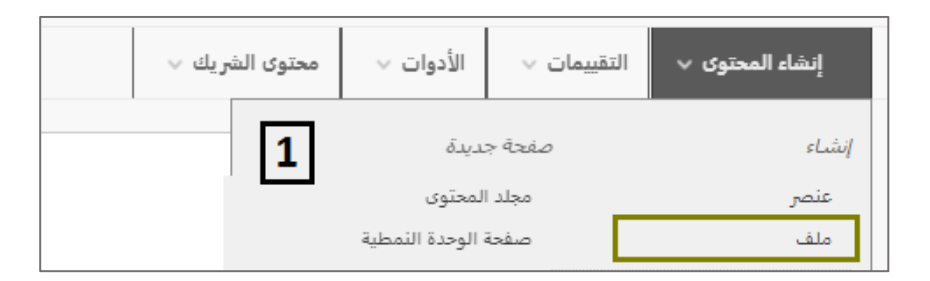

من قائمة إنشاء المحتوى قم بالضفط على ملف.

|                              |                                                                                                    | تحديد ملف                      |
|------------------------------|----------------------------------------------------------------------------------------------------|--------------------------------|
| يرر الدراسـي" عن ط           | عن طريق النقر فوق <b>استعراض الملفات المحلية</b> ، أو أحد الملفات الموجودة داخل "ملفات المة<br>من طريق النقر فوق <b>استعراض الملفات المحلية</b> ، أو أحد الملفات الموجودة داخل "ملفات المة | حدِّد ملقًا محليًّا            |
| سل من المحتوى لا<br><b>2</b> | ى قائمه المحتوى، انفر قوق <b>لا</b> لعرض الملف ضمن بيئه المقرر الدراسي، او <b>بعمر</b> لعرضه كجزء منف                                                                                      | <i>الدي سيظهر و</i><br>* الاسم |
|                              | البود                                                                                                    | لون الاسم                      |
| 3                            | ن ملف استعراض الملفات المطبة استعراض ملفات العقرر الدراسي                                                                                                    | * البحث ع                      |

- قم بإدخال الاسم الخاص بالملف في الخانة المحددة له.
- . اضفط المرفقات من خلال الضفط على استعراض الملفات المحلية لتظهر في منطقة المحتوى.

| 4                                            | 💿 نعم 🔾 لا                            | السماح للمستخدمين بعرض هذا<br>المحتوى |
|----------------------------------------------|---------------------------------------|---------------------------------------|
|                                              | 🔾 نعم 🔘 لا                            | تتبع عدد مرات العرض                   |
| ى يوم/شـهر/سـنة. يمكن إدخال الوقت بأي زيادة. | ] العرض بعد<br>أدخل التواريخ بالتنسيق | تحديد قيود التاريخ والوقت             |
| نى يوم/شهر/سنة. يمكن إدخال الوقت بأي زيادة.  | ] العرض حتى<br>أدخل التواريخ بالتنسية |                                       |

.4 قم بتحديد خيار إتاحة الملف إما (نعم أو لا) ومن ثم حدد تاريخ ووقت ظهور واختفاء العنصر.

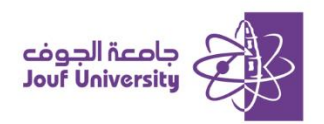

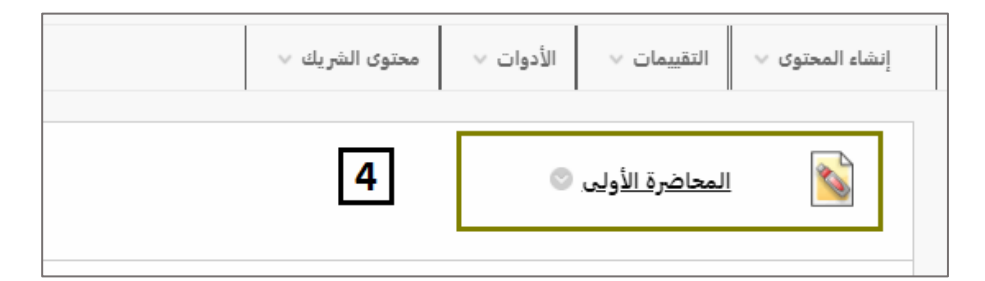

ثم اضغط على إرسال ليظهر العنصر بالشكل الأتى في منطقة المحتوى.

#### اضافة صورة:

يمكن من خلال نظام بلاك بورد إضافة أنواع عدة أنواع من الصور ڪ (gif,jif,jpg,jpeg,png,tiff) حيث يتم تحديد أبعاد الصورة وإضافة وصف لمن لا يمكنهم رؤية الصورة.

| محتوى الشريك ٧ | نقييمات 🗸 الأدوات 🗸 | إنشاء المحتوى 🗸 الة |
|----------------|---------------------|---------------------|
|                | صفحة جديدة          | إنشاء               |
|                | مجلد المحتوى        | عنصر                |
| 1              | صفحة الوحدة النمطية | ملف                 |
| <b>L</b>       | صفحة فارغة          |                     |
|                |                     | صوت                 |
|                | Mashups             | صورة                |
|                | صورة Flickr         | فيديو               |

من قائمة إنشاء المحتوى قم بالضفط على صورة.

|                                              |                        | تحديد ملف صورة |
|----------------------------------------------|------------------------|----------------|
| 2                                            |                        | * الاسم        |
|                                              | 🔳 😒 أسود               | لون الاسم      |
| استعراض ملقات المقرر الدراسي استعراض Mashups | استعراض الملفات المطية | * البحث عن ملف |

- قم بإدخال اسم الصورة في خانة الاسم.
- أرفق الصورة من جهازك من خلال الضفط على استعراض الملفات المحلية.

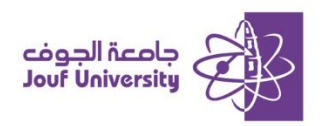

|                                                                                                    |                                      | ، قياسية                              |
|----------------------------------------------------------------------------------------------------|--------------------------------------|---------------------------------------|
| 3                                                                                                    | ⊚ نعم ⊖ لا                           | السماح للمستخدمين بعرض هذا<br>المحتوى |
|                                                                                                    | 🔾 نعم 💿 لا                           | تتبع عدد مرات العرض                   |
| ال۱٤٣٧/١٢ المساع ١٤:٥٩ مساع ال٢٤٣٧ المساع المساع ال٢٥٩ مساع المساع المساع المساع المساع المساع المساع المساع ا | ۲/۲۳ العرض بعد                       | تحديد قيود التاريخ والوقت             |
| ق يوم/شهر/سنة. بمكن إدخال الوقت بأي زيادة.                                                                     | ] العرض حتى<br>أدخل التواريخ بالتنسي |                                       |

- قم بتحديد خيار إتاحة الملف إما (نعم أو لا) ومن ثم حدد تاريخ ووقت ظهور واختفاء العنصر.
  - . قم بالضفط على "ارسال" للحفظ والمتابعة.

#### اضافة رابط ويب 🛠

يستخدم هذا النوع من المحتوى لإضافة رابط لموقع خارجي في قائمة المحتوى. يمكن فتح الموقع داخل نظام بلاك بورد او في نافذة أو علامة تبويب منفصلة.

| شرىك ∨   | محتوى الد           | الأدوات 🗸      | قىيمات ∨ | متوى ب الت | إنشاء المح   |
|----------|---------------------|----------------|----------|------------|--------------|
|          |                     | ىديدة          | صفحة ج   |            | إنشاء        |
|          |                     | لمحتوى         | مجلد ا   |            | عنصر         |
| <u> </u> | صفحة الوحدة النمطية |                |          | ملف        |              |
|          |                     | فارغة          | صفحة     |            | صوت          |
| ļ        |                     | M              | lashups  |            | صورة         |
|          |                     | Flickr         | صورة     |            | فيديو        |
|          | SlideS              | تقديمي من hare | عرض      |            | ارتباط الويب |

من قائمة إنشاء المحتوى قم بالضفط على ارتباط الويب.

|   |                                           | معلومات ر ايطُ الويب |
|---|-------------------------------------------|----------------------|
| 2 |                                           | * الاسم              |
| 3 | على سبيل المثال، http://www.myschool.edu/ | URL *                |

أدخل اسمًا لارتباط الويب في خانة الاسم.

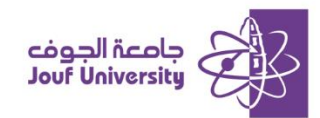

 أدخل URL "لارتباط الويب". عنوان URL هو عنوان صفحة الويب التي تريد عرضها. يجب إدخال عنوان الويب بالكامل بحيث يتضمن "http://:http://

| ت" أو استخدام وظائف الاستعراض | <b>4</b><br>يوتر إلى منطقة "إرفاق الملغا، | كنك سحب ملغات من جهاز الكمب | المرفقات -<br>م |
|-------------------------------|-------------------------------------------|-----------------------------|-----------------|
| استعراض ملقات المقرر الدراسي  | استعراض الملفات المحلية                   | إرفاق ملفات                 |                 |
|                               |                                           |                             | ļ               |

يمكن إرفاق ملفات مرتبطة برابط الويب من خلال استعراض الملفات المحلية.

| 5 |            | خيارات روابط الويب |  |  |
|---|------------|--------------------|--|--|
|   | 💿 نعم 🔾 لا | فتح في نافذة جديدة |  |  |

قم بتحديد خيار فتح الرابط داخل نظام بللك بورد أو من خلال فتح في نافذة جديدة.

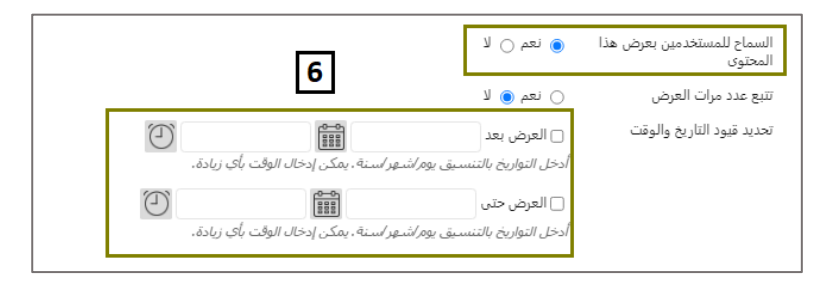

- قم بتحديد خيار إتاحة ارتباط الويب إما (نعم أو لا) ومن ثم حدد تاريخ ووقت ظهور واختفاء العنصر.
  - . قم بالضفط على "ارسال" للحفظ والمتابعة.